## 南京邮电大学外事系统汇率核算流程使用说明书

1. 在浏览器输入 <u>http://dice.njupt.edu.cn/fa-sys</u>访问外事系统。然后输入账号, 密码 登录外事系统。

| E REARING THE ACTION OF A CONTRACT OF A CONTRACT OF | =http%3A%2F%2Fdice.njupt.edu.cn%2Fsso%2Flogin%3Fredirect_uri%3Dhttp%                                 | 11 日 22 - 5 × 50 - 5 × 50 - |
|----------------------------------------------------------------------------------------------------|----------------------------------------------------------------------------------------------------|----------------------------------------------------------------------------------------------------|
|                                                                                                    | an Waldood Wald And Waldood U Debut<br>の<br>の<br>の<br>の<br>の<br>の<br>の<br>の<br>の<br>の<br>の<br>の<br>の | Property is a real out of the second second se                                                                                                    |
|                                                                                                    | 宏码登录 ▲ 学号、工号成新生务份证号 ▲ 学号、工号成新生务份证号 ▲ 清和人医房 ● 日報景名 ● 別留所                                              |                                                                                                    |

2. 登录系统后,鼠标悬浮与菜单按钮,点击我的外事进入我的外事页面。

| 欢迎访问南京邮电大学外事服务平台                     |                                                             | \$ 联系电话: 021-54262218        |
|--------------------------------------|-------------------------------------------------------------|------------------------------|
| ···································· | 国际合作与交流处<br>港澳台事务办公室<br>1.鼠标悬浮于我的外事菜单上<br>2.点击我的外事,进入我的外事页面 |                              |
| 首页 因公出访                              | 外专来华 学生海外交流 服务                                              | 我的外事                         |
| * 2521                               | 开房                                                          | 198399年<br>現版 1922月年<br>个人中心 |

3. 点击流程展示按钮,展示所有流程。

| (A) 3              | ▲ ŧ ★ 梦 外事系                            | 统                         |                         |                         | 約 菜单                                | Alice •       |
|--------------------|----------------------------------------|---------------------------|-------------------------|-------------------------|-------------------------------------|---------------|
| 1.点击流程爆示按钮         | 流程中调                                   | Alice , (Strift) &        |                         | i                       | <u>系統公告</u> / 新闻<br><sup>第天会有</sup> | 2625          |
| 学生海外<br>交流<br>外毒合作 | 南京部現大学<br>2022年国公<br>開封出国计划<br>正息      | 《 操外曲语外国<br>人来华工作许<br>可注明 | 後外曲導外國<br>人来华工作許<br>可延期 | ● 申请外国人来<br>以工作许可变<br>更 | < 1 →<br>出国(境)公示 / 回国(境)公示          | 責要更多          |
|                    | ()<br>新生生非国内就<br>空公司航班和<br>改变中域地曲<br>谓 | ● 申请外国高速<br>人才输送品         | 線内申请外面<br>人来华工作许<br>可適知 | 交通 学生离外交流<br>项目申请       | 87.437                              |               |
|                    | 分菜未访接待                                 | 中南外国人来<br>经工作许可补<br>温     | 合作协议签署<br>申请            |                         |                                     |               |
| 2.可以看到所有流程         | -                                      | -                         | -                       |                         | < 1 >                               | ℓ<br>我的<br>项目 |

- 4. 点击需要申请的流程进行申请。
- 5. 点击汇率转换的流程,进入流程申请页。

| 11.44 * * * * 外事系统 | 四 発館 💦 Alice 🕶                                                        |
|--------------------|-----------------------------------------------------------------------|
|                    | <u>系統公告</u> / 新闻 全世史多<br>第2015<br>11111111111111111111111111111111111 |
|                    |                                                                       |
|                    | B公出国(他) (1) 2 (1) 2 (2) 5057                                          |

6. 填写相关信息点击提交。

| 流水号          |         |         |        |        | 填写F       | 1 HB  |           | 2021-12-21                        |
|--------------|---------|---------|--------|--------|-----------|-------|-----------|-----------------------------------|
| 70           |         |         |        |        | ~         |       |           |                                   |
| 工号           |         |         |        |        | 姓名        | 5     |           |                                   |
| 部门           |         |         |        |        | 经费负       | 责人    | 演示        |                                   |
| 联系电话         | 演示      |         |        |        |           |       |           |                                   |
| 收据类型         |         |         |        | ○版面费 ○ | 会员费 🔿 会议) | 主册费 📀 | 出访补助 〇 其他 |                                   |
| 收据类型         | 论文题     | 目 (英/中) | ŝ      | 送别     | 第一作者      |       | 通讯作者      | 是否为国际合作论文(作者包括国<br>内学者与国外学者合作的论文) |
| 版面费          | 演示      |         | 0 自然科学 | ▶○人文社科 | 演示        |       | 演示        | ◎是○否                              |
| 》新增<br>是否能提供 | 含有外币与人民 | 币对应的银行交 | 易记录    |        |           |       | 0 是 ○ 否   |                                   |
| 交易日期*        |         | 币种*     |        | 1      | 全额*       | ¥     | 鄂东支付人民币*  | 对应汇率                              |
| 2021-12-14   |         | 瑞士法郎    | ×      | 123    |           | 321   |           |                                   |

7. 提交后等待国际处老师审核。

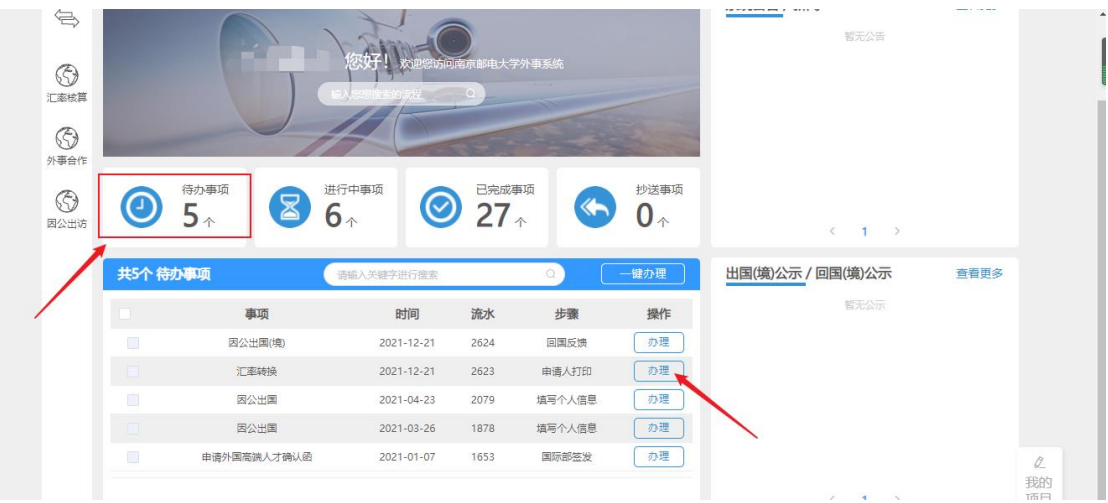

8. 审核通过后申请人在待办中,找到申请的记录,点击办理进入流程页面中打印表单。

9. 进入流程中点击完成,将会提示是否需要下载,点击下载,下载对应的表单。

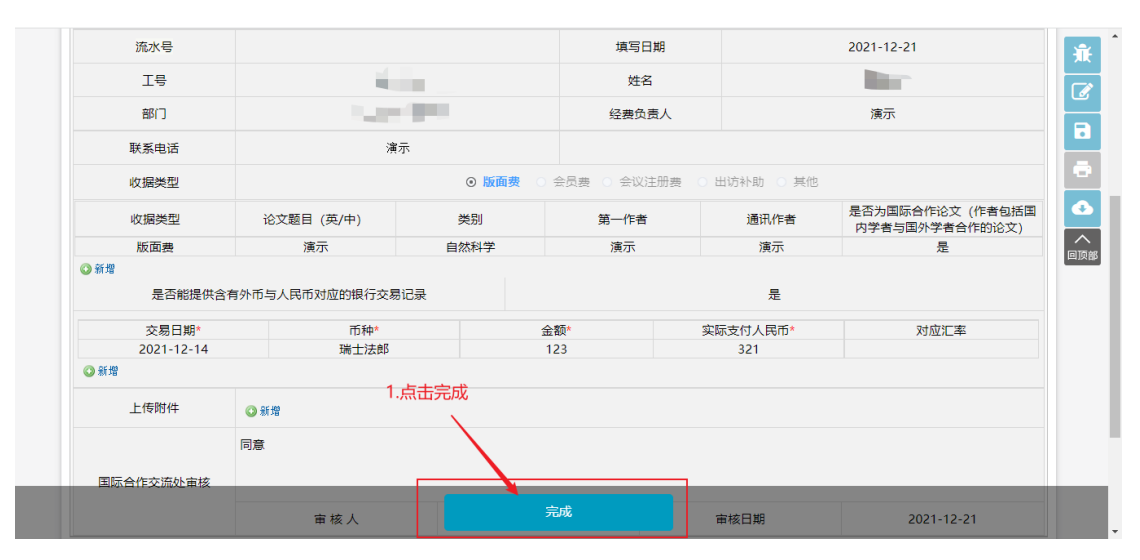

| ŘNF     ŘST     ŘST <th></th> <th></th> <th></th> <th></th> <th></th> <th></th>                                                                                                    |                                          |                    |                                          |           |                  |          |
|----------------------------------------------------------------------------------------------------|------------------------------------------|--------------------|------------------------------------------|-----------|------------------|----------|
| 工号         姓名           部门         送菜负责         添示           服系电话         涼示         2.点击完成后,提示是否需要下载,点击下载,进行表单的下载,<br>收据类型         必須業型           收据类型         ○ 順爾獎         全要         秋日         小田         小田           收据类型         · 论交题目()<br>、成面素         · 小田         小田                                                                                                    | 流水号                                      |                    | 填写日期                                     |           | 2021-12-21       | <b>Ť</b> |
| 部门         発表电话         添示           联系电话         凍示         2.点击完成后,提示是否需要下载,点击下载,进行表单的下载           收据类型         论文题目(年)         0 順爾曼         金融書         金以注册書         中地         中地         中         中         中         中         中         中         中         中         中         中         中         中         中         中                                                                                                    | 工号                                       |                    | 姓名                                       |           |                  |          |
| 联系电话         演示         2.点击完成后,提示是否需要下载,点击下载,进行表单的下载           收据类型         ● 國酶数         全员类         全以注册类         全           收据类型         论文题目(第<br>版面度         」         合         上告約面話合作论文(作者包括面<br>的学者与国外学者合作的论文)            近期費         正常確切け         小型成功:         一         上告約面話合作论文(作者包括面<br>的学者与国外学者合作的论文) <td>部门</td> <td></td> <td>经费负责人</td> <td></td> <td>演示</td> <td>Ë</td>                                                                                                    | 部门                                       |                    | 经费负责人                                    |           | 演示               | Ë        |
| 收損失型         ● 隙面残         会供書         会以注册表         日本時         死他           「吸損失型         论文題日(3<br>」 版面海         「原面内」         是否約国际合作论文(16首包)活面<br>(37音与国外学者合作的论文)         日           ● 新聞         一         小型成功」         小型成功」         予         日           ● 公司         一         小型成功」         小型成功」         予         日           ● 新聞         2021-12-14         回         一         一         一         一         一         一         一         一         一         一         一         一         一         一         一         一         一         一         一         一         一         一         一         日         一         一         一         一         一         一         1         1         1         1         1         1         1         1         1         1         1         1         1         1         1         1         1         1         1         1         1         1         1         1         1         1         1         1         1         1         1         1         1         1         1         1         1         1         1         1         1         1                                                                                                    | 联系电话                                     | 演示                 | 2.点击完成后,提示是否需                            | 腰下载,点击下载, | 进行表单的下载          |          |
|                                                                                                    | 收据类型                                     |                    | ◎版面费 ○会员费 ○会议注册费                         |           |                  |          |
| K面展     市理成功!       販面展     演示       ● 話環     予確成功!       全話現     小理成功!       全話現     小理成功!       全話現     小理成功!       空間日期・     の(消失在力事大厅中再次打开此页面重复下载。)       下载     確定       ● 新環       上传附件     ● 新環       国际合作交流处击技     一       車核人     完成       直核日期     2021-12-21                                                                                                    | が提業型                                     | 沙文販日 ( <b>第</b>    |                                          | *         | 是否为国际合作论文 (作者包括国 | Ø        |
|                                                                                                    | 5. 1 1 1 1 1 1 1 1 1 1 1 1 1 1 1 1 1 1 1 | 富元 办理成功!           |                                          |           | 内学者与国外学者合作的论文)   |          |
| 交易日期・<br>2021-12-14         下数         確定         5*         対应汇率           ● 新想         ●         ●         ●         ●         ●         ●         ●         ●         ●         ●         ●         ●         ●         ●         ●         ●         ●         ●         ●         ●         ●         ●         ●         ●         ●         ●         ●         ●         ●         ●         ●         ●         ●         ●         ●         ●         ●         ●         ●         ●         ●         ●         ●         ●         ●         ●         ●         ●         ●         ●         ●         ●         ●         ●         ●         ●         ●         ●         ●         ●         ●         ●         ●         ●         ●         ●         ●         ●         ●         ●         ●         ●         ●         ●         ●         ●         ●         ●         ●         ●         ●         ●         ●         ●         ●         ●         ●         ●         ●         ●         ●         ●         ●         ●         ●         ●         ●         ●         ● </th <th>● 新增<br/>是否能提供含有</th> <th>本步骤可以下载<br/>可以将来在办事</th> <th>表单内容,如果您尚未下载过,可点击下面"下<br/>大厅中再次打开此页面重复下载。</th> <th>、" 按钮。您也</th> <th></th> <th>回顶部</th> | ● 新增<br>是否能提供含有                          | 本步骤可以下载<br>可以将来在办事 | 表单内容,如果您尚未下载过,可点击下面"下<br>大厅中再次打开此页面重复下载。 | 、" 按钮。您也  |                  | 回顶部      |
| 2021-12-14       ● 新聞       上传附件     ● 新聞       □原意       □原意       □原意       □原合作交流处击核         市核人     完成       市核日期     2021-12-21                                                                                                    | 交易日期*                                    |                    | 下载                                       | 确定 5*     | 对应汇率             |          |
| ● 新滑         上传附件         ● 新滑           □         □         □           □         □         □           □         □         □           □         □         □           □         □         □           □         □         □           □         □         □           □         □         □                                                                                                    | 2021-12-14                               |                    |                                          |           |                  |          |
| 上传附件         ①新聞           同意         同意           国际合作交流处审核         市核人                                                                                                    | ◎ 新増                                     |                    |                                          |           |                  |          |
| 同意         目意           国际合作交流处审核         市核人         市核日期         2021-12-21                                                                                                    | 上传附件                                     | ◎新増                |                                          |           |                  |          |
| 国际合作交流处审核         审核日期         2021-12-21                                                                                                    |                                          | 同意                 |                                          |           |                  |          |
| 市核人     市核人     市核日期     2021-12-21                                                                                                    | 国际合作交流处审核                                |                    |                                          |           |                  |          |
|                                                                                                    |                                          | 审核人                |                                          | 审核日期      | 2021-12-21       |          |

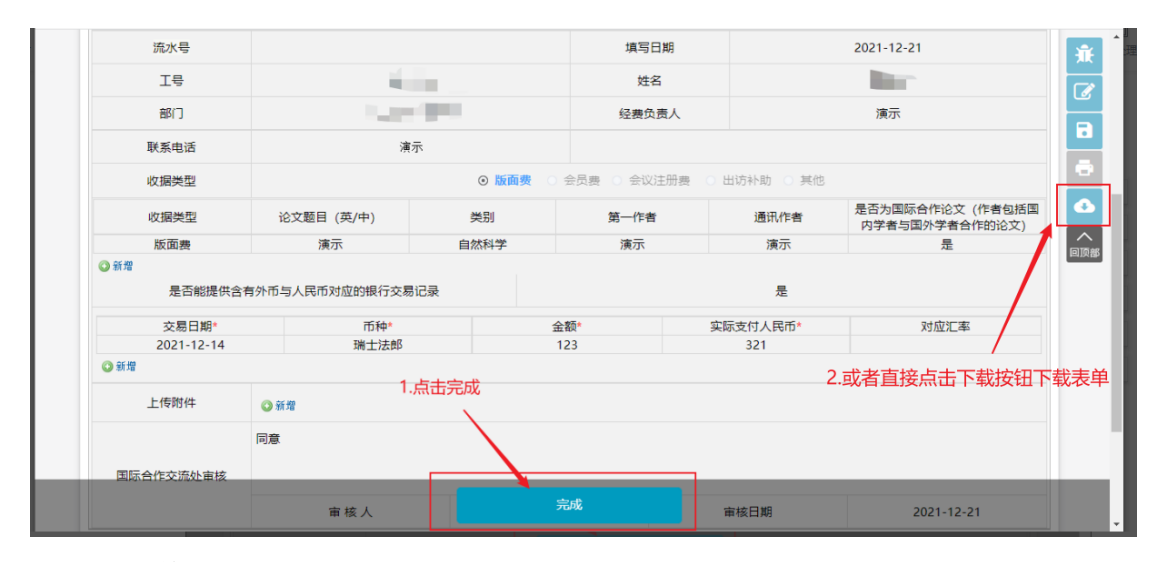

## 10. 下载表单如下图展示。

## 南京邮电大学汇率核算单

流水号:20210412003 日期:2021-12-21 工号: 姓名: 部门:社会与人口学院 经费负责人:演示 联系电话:演示

| 收据类型 | 论文题目 (英/中) | 类别   | 第一作者 | 通讯作者 | 是否为国际合作论文 |
|------|------------|------|------|------|-----------|
| 版面费  | 演示         | 自然科学 | 演示   | 演示   | 是         |

| 交易日期● 币种●  |      | 金额* | 实际支付人民币• | 对应汇率 |
|------------|------|-----|----------|------|
| 2021-12-14 | 瑞士法郎 | 123 | 321      |      |
|            | 国际   | 合作  | 交流       | 止    |

国际处经办人:马晨